# Konfigurieren der IPv6-Umstellung auf RV160und RV260-Router

### Ziel

In diesem Artikel erfahren Sie, wie Sie die IPv6-Umstellung auf den RV160x- und RV260x-Routern mit 6in4- oder 6rd-Anschlüssen konfigurieren.

# Einführung

Internet Protocol Version 6 (IPv6) bietet zahlreiche zusätzliche Vorteile für Internet Protocol Version 4 (IPv4). IPv6 bietet einen größeren Adressbereich, eine einfachere Adressenaggregation und integrierte Sicherheit. Die IPv6-Umstellung unterstützt Hosts, die zu IPv6-Netzwerken gehören, bei der Kommunikation über eine IPv4-Netzwerkverbindung.

Für die Migration von IPv4 zu IPv6 können Sie einen Internetübergangsmechanismus namens 6in4 verwenden. Das 6in4 nutzt Tunneling, bei dem die IPv6-Pakete in IPv4-Header gekapselt werden, wobei die IP-Protokollnummer auf 41 festgelegt ist. Die Protokollnummer ist der Wert des Felds "Protocol" in einem IPv4-Header oder des Felds "Next Header" in IPv6. Protokoll 41 ist das Routing-Protokoll, das IPv6-Pakete in IPv4-Paketen integriert. Die Pakete werden dann über ein IPv4-Internet oder -Netzwerk gesendet. 6in4 ist ein häufig verwendeter Übergangmechanismus.

Eine Alternative zur IPv6-Umstellung ist die IPv6 Rapid Deployment (6.). Die 6rd ist außerdem ein Tunneling-Mechanismus, der es einem Internet Service Provider (ISP) ermöglicht, IPv6 schnell und einfach und sicher bereitzustellen, ohne dass Upgrades auf die vorhandene IPv4-Zugriffsinfrastruktur erforderlich sind. Bei dieser Methode verwendet jeder ISP ein eindeutiges IPv6-Präfix.

### Anwendbare Geräte

- RV160
- RV260

### Softwareversion

• 1,0 00,15

# Konfiguration der IPv6-Umstellung

Führen Sie die folgenden Schritte aus, um die IPv6-Umstellung auf dem RV160x/RV260x zu konfigurieren.

Schritt 1: Melden Sie sich auf der Webkonfigurationsseite Ihres Routers an.

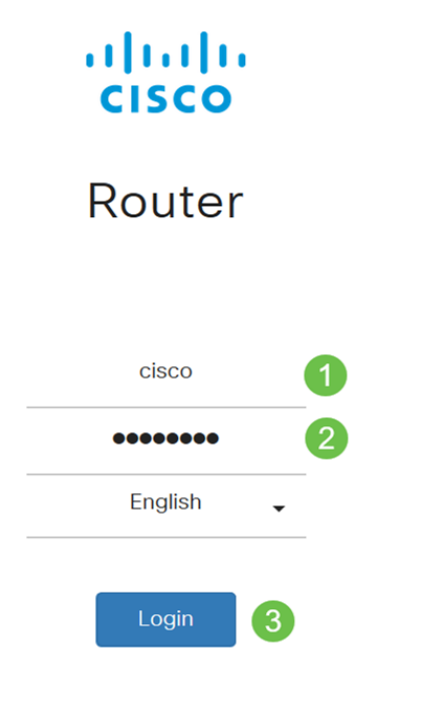

©2018 Cisco Systems, Inc. All Rights Reserved. Cisco, the Cisco Logo, and the Cisco Systems are registered trademarks or trademark of Cisco Systems, Inc. and/or its affiliates in the United States and certain other countries.

**Hinweis**: In diesem Artikel wird der RV260W zum Konfigurieren der IPv6-Umstellung verwendet. Die Konfiguration kann je nach verwendetem Modell variieren.

Schritt 2: Wählen Sie WAN > IPv6 Transition aus.

| 😵 (WAN) 🚹                      |         |
|--------------------------------|---------|
| WAN Settings                   |         |
| Dynamic DNS                    |         |
| (IPv6 Transition) 2            |         |
| Schritt 3: Aktivieren Sie Akti | vieren, |
|                                |         |

Schritt 3: Aktivieren Sie Aktivieren, um die Tunnelschnittstelle zu aktivieren.

| IPv6 Transition         |               |
|-------------------------|---------------|
| Tunnel Interface:       | TUN1          |
| Enable:                 | Y             |
| Schritt 4: Geben Sie di | e Beschreibur |
| IPv6 Transition         |               |
| Tunnel Interface:       | TUN1          |
| Enable:                 |               |
| Description:            | Test          |

Schritt 5: Die lokale Schnittstelle und die lokale IPv4-Adresse zeigen die ausgewählte

#### Schnittstelle an.

| IPv6 Transition     |                                                 |
|---------------------|-------------------------------------------------|
| Tunnel Interface:   | TUN1                                            |
| Enable:             |                                                 |
| Description:        | Test                                            |
| Local Interface:    | WAN (Interface should have a public IP address) |
| Local IPv4 Address: | 140. 7                                          |

### Schritt 6: Klicken Sie auf Übernehmen.

| IPv6 Transition     |                                                 | Apply | Cancel |
|---------------------|-------------------------------------------------|-------|--------|
| Tunnel Interface:   | TUN1                                            |       |        |
| Enable:             | D                                               |       |        |
| Description:        |                                                 |       |        |
| Local Interface:    | WAN (Interface should have a public IP address) |       |        |
| Local IPv4 Address: |                                                 |       |        |

# IPv6-in-IPv4-Tunnel (6in4)

Um IPv4-Tunnel (6in4) hinzuzufügen, geben Sie die folgenden Informationen ein:

Schritt 1: Wählen Sie das Optionsfeld IPv6 in IPv4 Tunnel (6in4).

| (                                                 | IPv6 in IPv4 Tunnel (6in4) C   | ) IPv6 Rapid Deployment (6rd) |  |
|---------------------------------------------------|--------------------------------|-------------------------------|--|
| Remote IPv4 Address:                              |                                |                               |  |
| Local IPv6 Address/Length:                        | 2222::1                        | 1                             |  |
| Remote IPv6 Address/Length:                       | 3333::1                        |                               |  |
| Schritt 2: Geben Sie die Remote-IPv4-Adresse ein. |                                |                               |  |
|                                                   | ● IPv6 in IPv4 Tunnel (6in4) C | ) IPv6 Rapid Deployment (6rd) |  |
| Remote IPv4 Address:                              | 192.                           |                               |  |
| Local IPv6 Address/Length:                        | 2222::1                        | 1                             |  |
| Remote IPv6 Address/Length:                       | 3333::1                        |                               |  |

Schritt 3: Geben Sie die lokale IPv6-Adresse und -Länge ein.

|                                                              | ● IPv6 in IPv4 Tunnel (6in4) | O IPv6 Rapid Deployment (6rd) |  |
|--------------------------------------------------------------|------------------------------|-------------------------------|--|
| Remote IPv4 Address:                                         | 192. 10                      |                               |  |
| Local IPv6 Address/Length:                                   | 2222: ::                     | / 64                          |  |
| Remote IPv6 Address/Length:                                  | 3333::1                      |                               |  |
| Schritt 4: Geben Sie die Remote-IPv6-Adresse und -Länge ein. |                              |                               |  |

|                             | IPv6 in IPv4 Tunnel (6in4) |   | /6 Rapid Deployment (6rd) |
|-----------------------------|----------------------------|---|---------------------------|
| Remote IPv4 Address:        | 192. 🛄 "10                 |   |                           |
| Local IPv6 Address/Length:  | 2222: ::                   | 1 | 64                        |
| Remote IPv6 Address/Length: | 2225: ::                   | 1 | 64                        |

Schritt 5: Klicken Sie auf Übernehmen.

| IPv6 Transition             |                                                              | Apply | Cancel |
|-----------------------------|--------------------------------------------------------------|-------|--------|
| Tunnel Interface:           | TUN1                                                         |       |        |
| Enable:                     | 0                                                            |       |        |
| Description:                |                                                              |       |        |
| Local Interface:            | WAN (Interface should have a public IP address)              |       |        |
| Local IPv4 Address:         |                                                              |       |        |
|                             | IPv6 in IPv4 Tunnel (6in4)     O IPv6 Rapid Deployment (6rd) |       |        |
| Remote IPv4 Address:        | 192 .10                                                      |       |        |
| Local IPv6 Address/Length:  | 2222: 64                                                     | 3     |        |
| Remote IPv6 Address/Length: | 2225: : / 64                                                 |       |        |

Schritt 6: Sie müssen die aktuelle Konfiguration in die Startkonfiguration kopieren, wenn Sie die Konfiguration zwischen Neustarts beibehalten möchten. Klicken Sie dazu oben auf der Seite auf das Symbol **Speichern**.

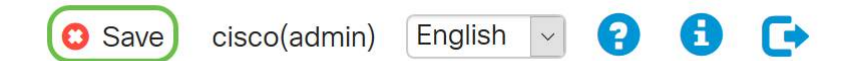

Schritt 7: Blättern Sie im *Konfigurationsmanagement* nach unten zum Abschnitt *"Konfiguration kopieren/speichern"*. Stellen Sie sicher, dass die *Quelle* die **Konfiguration ausführt** und das *Ziel die* **Startkonfiguration** ist. Klicken Sie auf **Übernehmen**.

| Configuration Management                         | 3 Apply Cancel Disable Save Icon Blinking |
|--------------------------------------------------|-------------------------------------------|
| Configuration File Name                          |                                           |
| Last Change Time                                 |                                           |
| Running Configuration: 2019-Mar-11, 10:34:16 UTC |                                           |
| Startup configuration:                           |                                           |
| Mirror Configuration: 2019-Mar-11, 15:00:12 UTC  |                                           |
| Backup Configuration:                            |                                           |
|                                                  |                                           |

### IPv6 Rapid Deployment (6.)

Bei IPv6 Rapid Deployment (6.) verwendet jeder ISP eines seiner eigenen IPv6-Präfixe. Daher wird die Verfügbarkeit der 6. Hosts von allen nativen IPv6-Hosts garantiert, die in ihr IPv6-Netzwerk gelangen können.

Schritt 1: Wählen Sie das Optionsfeld IPv6 Rapid Deployment (6.).

|                            | O IPv6 in IPv4 Tunnel (6in4) 💿 IPv6 Rapid Deployment (6rd) |  |  |
|----------------------------|------------------------------------------------------------|--|--|
| Configuration Mode:        | O Manual <ul> <li>Automatically for DHCP</li> </ul>        |  |  |
| IPv4 Address of Relay:     |                                                            |  |  |
| IPv4 Common Prefix Length: |                                                            |  |  |
| IPv6 Prefix/Length:        |                                                            |  |  |

Schritt 2: Klicken Sie im Abschnitt Configuration Mode (Konfigurationsmodus) auf *Automatisch von DHCP*, um mithilfe von DHCP (Option 212) ein 6. Präfix, IPv4-Adresse weiterleiten und IPv4-Maskenlänge abzurufen.

|                            | O IPv6 in IPv4 Tunnel (6in4) O IPv6 Rapid Deployment (6rd) |
|----------------------------|------------------------------------------------------------|
| Configuration Mode:        | O Manual O Automatically for DHCP                          |
| IPv4 Address of Relay:     |                                                            |
| IPv4 Common Prefix Length: |                                                            |
| IPv6 Prefix/Length:        |                                                            |

Schritt 3: Wenn Sie es vorziehen, wählen Sie **Manual (Manuell) aus** und legen Sie die folgenden 6. Parameter fest.

- Geben Sie die IPv4-Adresse für Relay ein.
- Geben Sie die Länge des allgemeinen IPv4-Präfixes ein.
- Geben Sie das IPv6-Präfix/die Länge ein. Das IPv6-Netzwerk (Subnetz) wird durch das Präfix identifiziert. Alle Hosts im Netzwerk verfügen über die identischen ursprünglichen Bits für ihre IPv6-Adresse. Geben Sie die Anzahl der gemeinsamen anfänglichen Bits in den Netzwerkadressen ein. Der Standardwert ist 64.

Hinweis: Die oben genannten Parameter müssen vom ISP definiert werden.

|                            | O IPv6 in IPv4 Tunnel (6in4) O IPv6 Rapid Dep | oloyment (6rd) |   |
|----------------------------|-----------------------------------------------|----------------|---|
| Configuration Mode:        | Manual O Automatically for DHCP               |                |   |
| IPv4 Address of Relay:     |                                               | 2              |   |
| IPv4 Common Prefix Length: |                                               | 3              |   |
| IPv6 Prefix/Length:        |                                               |                | 4 |

### Schritt 4: Klicken Sie auf Übernehmen.

| IPv6 Transition            | Apply Cancel                                               |
|----------------------------|------------------------------------------------------------|
| Tunnel Interface:          | TUN1                                                       |
| Enable:                    |                                                            |
| Description:               |                                                            |
| Local Interface:           | WAN (Interface should have a public IP address)            |
| Local IPv4 Address:        |                                                            |
|                            | O IPv6 in IPv4 Tunnel (6in4) O IPv6 Rapid Deployment (6rd) |
| Configuration Mode:        | Manual O Automatically for DHCP                            |
| IPv4 Address of Relay:     |                                                            |
| IPv4 Common Prefix Length: |                                                            |
| IPv6 Prefix/Length:        |                                                            |

**Hinweis**: Denken Sie daran, auf das Symbol **Speichern** oben auf der Seite zu klicken, um zum Abschnitt *Konfigurationsverwaltung* zu navigieren, um die aktuelle Konfigurationsdatei in die Startkonfigurationsdatei zu kopieren.

Sie sollten jetzt die IPv6-Umstellung auf Ihrem RV160x-/RV260x-Router erfolgreich konfiguriert haben.